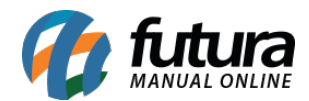

## 1 - Novo campo de busca dos Módulos

## Caminho: <u>Painel Administrativo > Extensões > Módulos</u>

Foi adicionado um novo campo de pesquisa para facilitar a buscar dos módulos, conforme exemplo abaixo:

| Principal :: <u>Módulos</u> |                                    |             |                                |         |                     |                 |             |       |
|-----------------------------|------------------------------------|-------------|--------------------------------|---------|---------------------|-----------------|-------------|-------|
| 💮 Módulos                   | со                                 |             |                                |         |                     |                 |             |       |
| OUTF                        | ROS COI                            | NFIGURAÇÕES | LISTA DE PRODUTOS              | FILTROS | FORMAS DE PAGAMENTO | FORMAS DE ENVIO | FINALIZAÇÃO | TODOS |
| OUTROS                      |                                    |             |                                |         |                     |                 |             |       |
|                             | Conta                              | Û           | Informações<br>INSTALADO       | Û       |                     |                 |             |       |
| CONFIGURA                   | ÇÖES                               |             |                                |         |                     |                 |             |       |
| <b>-</b> D                  | Configurações da Replica           | açao 📋      | Preço Dinamico<br>DESINSTALADO | +       |                     |                 |             |       |
| LISTA DE PR                 | ODUTOS                             |             |                                |         |                     |                 |             |       |
| *                           | Ações Promocionais<br>DESINSTALADO | +           |                                |         |                     |                 |             |       |
| FORMAS DE                   | PAGAMENTO                          |             |                                |         |                     |                 |             |       |
| •                           | Pagamento Dinâmico<br>HABILITADO   |             |                                |         |                     |                 |             |       |

# 2 - Nova aba para visualizar páginas de erros do Mercado Livre

Caminho: <u>Painel Administrativo > Extensões > Mercado Livre > Analisar erros</u>

Nesta versão foi criada uma nova aba para que os usuários possam analisar e ajustar os erros que acontecem ao rodar as url's de sincronia automática do Mercado Livre.

| Análisar Erros       |                   |                                                       | Configurações Mercado Livre                                                                                                    | Voltar      |
|----------------------|-------------------|-------------------------------------------------------|----------------------------------------------------------------------------------------------------|-------------|
|                      |                   |                                                       | T                                                                                                    | FILTRAR     |
| Código Mercado Livre | Código E-commerce | Nome do Produto                                       | Mensagem de Erro                                                                                                    | Ação        |
| MLB1096283913        | 250601            | RELOGIO DE PAREDE SATURNO PRETO 27 CM - RELOBRAZ -953 | Atenção: Não é permitido publicar na categoria escolhida, altere a opção nas configurações do modulo<br>mercado livre ou na ficha tecnica! | 1           |
|                      |                   |                                                       | Exibindo de 1 a 1 do total de 1                                                                                                    | 1 Página(s) |

O painel administrativo ira avisar o usuário sempre que ocorrer um erro através do botão notificações, conforme imagem abaixo:

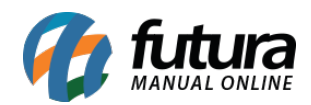

| International de la constante de la constante | permitido publicar na categoria escolhida, a<br>Códino | altere a opção nas configurad | ções do modu | lo merca | do livre ou na ficha | tecnical   |          |                   |            |                                           | Erro de sincronia do Mercado Livre<br>Ocorreu um erro com a sincronia automática<br>do Mercado Livre, clique aqui para corrigir. |
|----------------------------------------------------------------------------------------------------|--------------------------------------------------------|-------------------------------|--------------|----------|----------------------|------------|----------|-------------------|------------|-------------------------------------------|----------------------------------------------------------------------------------------------------|
| Produtos                                                                                                    | Cádino                                                 |                               |              |          |                      |            |          |                   |            |                                           | 5                                                                                                    |
| lome do produto                                                                                                    | Códizo                                                 |                               |              |          |                      |            |          |                   |            | Sinc. Todos                               | Avaliações                                                                                                    |
|                                                                                                    | Coulgo                                                 | Categoria                     |              |          | Fornecedor           |            | Co       | r                 |            | Tamanho                                   | , training out                                                                                                    |
|                                                                                                    | Contendo 🔻                                             |                               |              | ٠        |                      |            |          |                   |            |                                           | Avaliações de produtos                                                                                                    |
| reço                                                                                                    | Quantidade                                             | Estoque                       |              |          | Situação             | Mercadoliv | re Me    | rcadolivre Status |            | Id do anúncio r                           | Avertine Pare de tele                                                                                                    |
| Malor: •                                                                                                    | Maior. •                                               |                               |              | •        | •                    | Sim        | •        |                   | ٠          |                                           | Availações da loja                                                                                                    |
| Imagem Nome do p                                                                                                    | produto 🔺                                              |                               | Cor          | Taman    | ho Código            | Preço      | Preço ML | Quantidade        | Situação   | Mercadolivre                              |                                                                                                    |
| RELOGIO D                                                                                                    | DE PAREDE SATURNO PRETO 27 CM - R                      | ELOBRAZ -953                  |              |          | 250601               | R\$ 14,90  |          | 6                 | Habilitado | SINCRONIZA<br>LISTADO ID:<br>O anúncio es |                                                                                                    |

## 3 - Modificado o comportamento da Página de Configuração

## **Caminho:** <u>Painel Administrativo > Sistema > Configurações</u>

A partir desta versão ao acessar o caminho acima para ajustar as configurações será direcionado diretamente para a tela, sem ser necessário edita-la.

## 4 - Reformulação do Desconto por Pagamento

**Caminho:** <u>Painel Administrativo > Extensões > Módulos > Aba Finalização > Modulo de</u> <u>desconto por tipo de pagamento.</u>

Nesta versão foi reformulado o modulo de descontos por pagamento, sendo possível adicionar vários descontos e configurar para uma tabela de preço específica. Conforme exemplo abaixo:

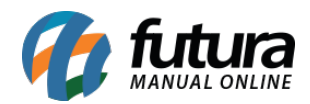

| 0                                                                                                |                           |                   |                                 |            |                                             |                                                                                       |
|--------------------------------------------------------------------------------------------------|---------------------------|-------------------|---------------------------------|------------|---------------------------------------------|---------------------------------------------------------------------------------------|
| de pagamento                                                                                     | Texto exibição(opcional)  | Desconto (%) Tipo | de Desconto                     | Prioridade | Status                                      |                                                                                       |
| Seguro 🔻                                                                                         |                           | 5 De              | esconto sobre total dos itens 🔹 | 0          | Habilitado                                  | Remover                                                                               |
| vlas de preço                                                                                    |                           |                   |                                 |            |                                             |                                                                                       |
| Fodos                                                                                            |                           |                   |                                 |            |                                             |                                                                                       |
| radrao<br>Tabela de Preço                                                                        |                           |                   |                                 |            |                                             |                                                                                       |
| Isferência Bancária                                                                              | Desconto 10%              | 10 De             | esconto sobre total dos itens   | 0          | Habilitado                                  | Remover                                                                               |
| elas de preço                                                                                    |                           |                   |                                 |            |                                             |                                                                                       |
| fodos                                                                                            |                           |                   |                                 |            |                                             |                                                                                       |
| <sup>2</sup> adrao                                                                               |                           |                   |                                 |            |                                             |                                                                                       |
| labela de Preço                                                                                  |                           |                   |                                 |            |                                             |                                                                                       |
| sferência Bancária 🔻                                                                             | Desconto 15%              | 15 Dec            | esconto sobre total dos itens 🔹 | 0          | Desabilitado                                | Remover                                                                               |
| as de preço                                                                                      |                           |                   |                                 |            |                                             |                                                                                       |
| odos                                                                                             |                           |                   |                                 |            |                                             |                                                                                       |
| raorao                                                                                           |                           |                   |                                 |            |                                             |                                                                                       |
|                                                                                                  |                           |                   | _                               |            |                                             |                                                                                       |
| firmar pedido                                                                                    |                           |                   |                                 |            |                                             |                                                                                       |
| ifirmar pedido                                                                                   | Madela                    | Quantidade        | Preco                           |            | Total                                       |                                                                                       |
| nfirmar pedido<br>Nome do produto                                                                | Modelo                    | Quantidade        | Preço                           |            | Total                                       |                                                                                       |
| nfirmar pedido<br>Nome do produto<br>ANEL DE PRATA COM ZIRCÔNIA<br>- Cor: PRATA<br>- Tamanho: 18 | Modelo<br>55670201-119924 | Quantidade        | Preço<br>1                      | R\$ 20,04  | Total                                       | R\$ 20,04                                                                             |
| nfirmar pedido<br>Nome do produto<br>ANEL DE PRATA COM ZIRCÔNIA<br>- Cor: PRATA<br>- Tamanho: 18 | Modelo<br>55670201-119924 | Quantidade        | Preço<br>1                      | R\$ 20,04  | Total<br>Sub-Ti                             | R\$ 20,04                                                                             |
| nfirmar pedido<br>Nome do produto<br>ANEL DE PRATA COM ZIRCÔNIA<br>- Cor: PRATA<br>- Tamanho: 18 | Modelo<br>55670201-119924 | Quantidade        | Preço<br>1                      | R\$ 20,04  | Total<br>Sub-Ti<br>Desconto                 | R\$ 20,04<br>otal: R\$ 20,04<br>l0%: R\$ -2,00                                        |
| Nome do produto<br>ANEL DE PRATA COM ZIRCÔNIA<br>- Cor: PRATA<br>- Tamanho: 18                   | Modelo<br>55670201-119924 | Quantidade        | Preço                           | R\$ 20,04  | Total<br>Sub-T<br>Desconto 2<br>Free 0      | R\$ 20,04<br>otal: R\$ 20,04<br>10%: R\$ -2,00<br>indtis: R\$ 0,00                    |
| nfirmar pedido<br>Nome do produto<br>ANEL DE PRATA COM ZIRCÔNIA<br>- Cor: PRATA<br>- Tamanho: 18 | Modelo<br>55670201-119924 | Quantidade        | Preço<br>1                      | R\$ 20,04  | Total<br>Sub-Ti<br>Desconto<br>Frete (<br>T | R\$ 20,04<br>otal: R\$ 20,04<br>10%: R\$ -2,00<br>inátis: R\$ 0,00<br>otal: R\$ 18,04 |

## 5 - Nova opção de Tabela de Preço por link

#### Caminho: Painel Administrativo > Vendas > Clientes>Tabela de Preço

Foi desenvolvido uma nova opção na tabela de preço, que o usuário poderá copiar um link da Loja Virtual com os preços da determinada tabela de preço, ou seja, no momento em que o usuário clicar em editar a tabela, ele será redirecionado para a tela abaixo e poderá copiar

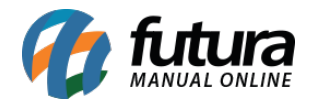

o link de cadastro da loja com os preços da determinada tabela.

Quando o cliente acessar o link e se cadastrar na loja os preços que serão apresentados serão os definidos na tabela que gerou o link.

| 🚺 Ir para loja                            | Painel Catálogo v Extensões v Vendas v Sistema v Relatórios v                                                                      | <b>≰</b> < ⊕<   |
|-------------------------------------------|----------------------------------------------------------------------------------------------------|-----------------|
| rincipal :: Tabelas de Preços             |                                                                                                    |                 |
| Tabelas de Preços                         |                                                                                                    | Salvar Cancelar |
| * Tabela de Preço:                        | Padrao 😂                                                                                                    |                 |
| Descrição:                                | Padrao C                                                                                                    |                 |
| Uri para cadastro com tabela de<br>preço: | Habilitado • https://darthrevan.futurasistemas.com.br.8081/feste/trunk/eCommerceGenerico/index.php?route=account/register&tbp=MQ== |                 |
| Aprovação de Novos Clientes:              | Manual, o cliente terá acesso após aprovação do adminstrador. Automatico, o cliente terá acesso imediato.                          |                 |
| Ordenar pedido:                           | 1                                                                                                    |                 |
|                                           |                                                                                                    |                 |

## 6 - Nova opção no Menu Sistema

#### **Caminho:** <u>Sistema > Mostrar erros</u>

Foi removido as opções *Mostrar Erros (Logs)* e *Re - Autenticar API* que estavam localizadas dentro de extensões, e foi criado uma nova opção no caminho acima contendo as seguintes opções: *Erros Gerais* e *Erros do Mercado Livre*, que só irá aparecer caso o modulo esteja habilitado, conforme exemplo abaixo:

|                                                                                                    |                                                                                   |                         | < Mostrar erros | Erros gerais | Erros Mercado Livre |  |
|----------------------------------------------------------------------------------------------------|-----------------------------------------------------------------------------------|-------------------------|-----------------|--------------|---------------------|--|
| 5/09/2018                                                                                                    | 05/09/2018                                                                        | Listar logs             |                 |              |                     |  |
| resource] => /items/<br>user_id] => 285573;<br>topic] => items<br>application_id] => 6;<br>attempts] => 1<br>[sent] => 2018-09-04<br>[received] => 2018-0 | MLB1094243397<br>369<br>310347666936153<br>IT18:02:24.508Z<br>19-04T18:02:24.453Z |                         |                 |              |                     |  |
|                                                                                                    | IERCADOLIVRE callback - Typ                                                       | e =items Response=Array |                 |              |                     |  |

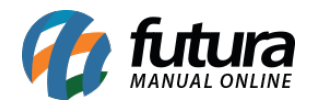

Já a opção de **Re - Autenticar API** ficou sendo utilizada dentro do caminho <u>Extensões ></u> <u>Mercado Livre > Configurações</u> no botão **Salvar e Autenticar**, onde ele irá verificar se o modulo está ou não autenticado, conforme exemplo abaixo:

| Ir para loja                                                                                                    |                              | Painel Catálog           | o 🗸 Extensões 🗸                            | Vendas v Sistema v Rel                            | latórios 🗸             |        | <b>₽</b> €       | © <                          |
|----------------------------------------------------------------------------------------------------|------------------------------|--------------------------|--------------------------------------------|---------------------------------------------------|------------------------|--------|------------------|------------------------------|
| <u>cipal :: Módulo :: Mercadolivre :: C</u>                                                                      | <u>configurações</u>         |                          |                                            |                                                   |                        |        |                  |                              |
| Configurações                                                                                                    |                              |                          |                                            |                                                   |                        |        | Ajuda            | Salvar e Autenticar Cancelar |
| Configurações Gerais                                                                                             | Listagem Configuração        | Status do Pedido         | Mensagem automática                        | Configurações de Comissões                        | Configurações de Envio | E-mail | Usuário de Teste |                              |
| Configurações necessária                                                                                         | as para o funcionamento      | o da integração com      | o Mercado Livre v                          |                                                   |                        |        |                  |                              |
| Itiliza atributos na integração:                                                                                 |                              |                          |                                            |                                                   |                        |        |                  |                              |
| tributos no sistema, pode se<br>verder as configurações do                                                       | Habilitado 🔻                 |                          |                                            |                                                   |                        |        |                  |                              |
| núncio.                                                                                                    |                              |                          |                                            |                                                   |                        |        |                  |                              |
| ebug Status:                                                                                                    | Habilitado 🔻                 |                          |                                            |                                                   |                        |        |                  |                              |
|                                                                                                    |                              |                          |                                            |                                                   |                        |        |                  |                              |
| Status:                                                                                                    | Habilitado 🔻                 |                          |                                            |                                                   |                        |        |                  |                              |
| Exibir botão na página de produto                                                                                | s: Habilitado T              |                          |                                            |                                                   |                        |        |                  |                              |
|                                                                                                    |                              |                          |                                            |                                                   |                        |        |                  |                              |
| labilitar Feedback Automático:                                                                                   | Habilitado 🔻                 |                          |                                            |                                                   |                        |        |                  |                              |
| Jrl Automática Pedido:<br>Jrl que será usada para baixar o<br>sedidos gerados no mercado livo<br>video stremento | https://darthrevan.futura    | sistemas.com.br:8081/ger | ericorepl/index.php?route=merc             | adolivre/mercadolivre/pedidosmercadoLiv           | vre 🗋                  |        |                  |                              |
| Jrl Automática Estoque:<br>Jrl que será usada para atualiza                                                      | F 0 https://dathrouga.futura | cirtomac com br 9091/apr | orizona)liadov aba <sup>g</sup> rauto-moro | a delivro (morco delivro (sto skup dato 9 up dato | ta-astaria 🖸           |        |                  |                              |

## 7 - Nova mensagem automática de e-mail

#### Caminho: <u>E-commerce > Crie uma Conta</u>

Nesta versão foi desenvolvida uma nova mensagem automática de e-mail, para quando o usurário se cadastrar no e-commerce receber a confirmação, conforme exemplo abaixo:

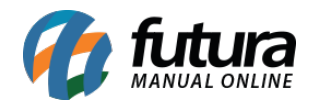

| PRINCIPAL | > | CONTA | > | SUCESSO |
|-----------|---|-------|---|---------|
|           |   |       |   |         |

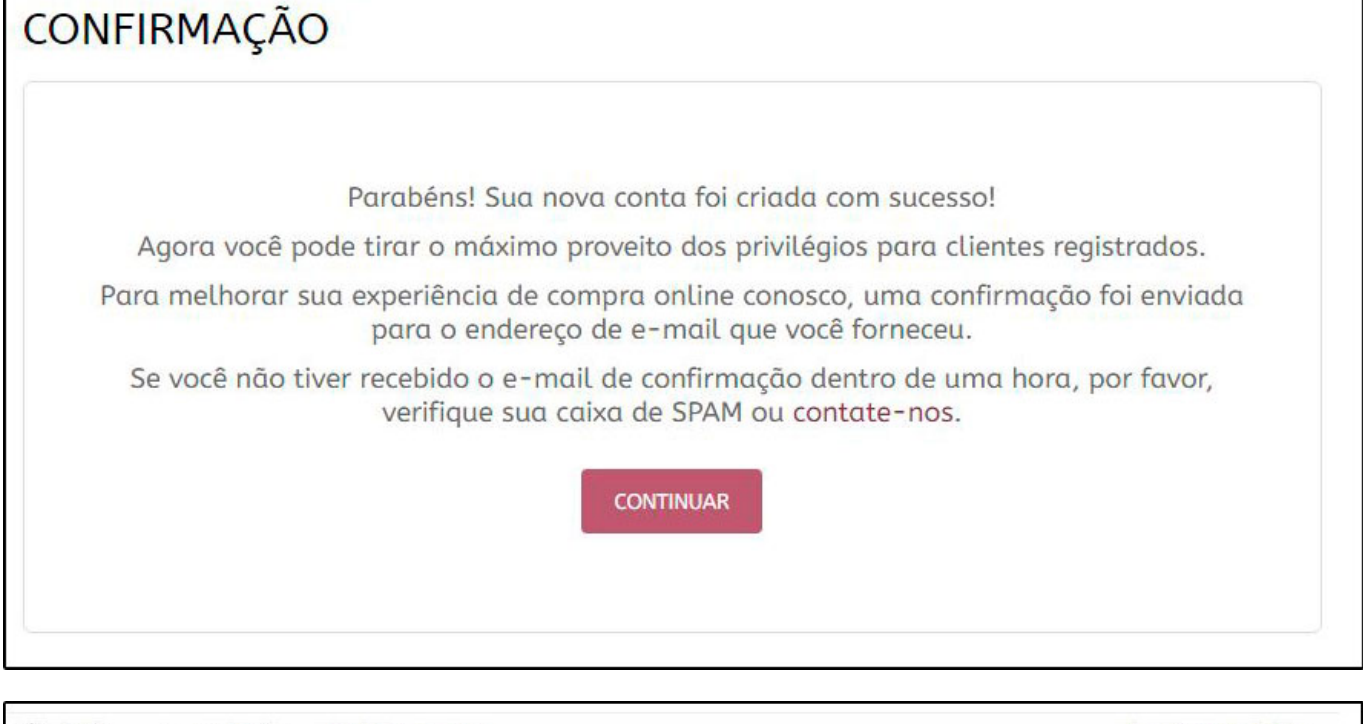

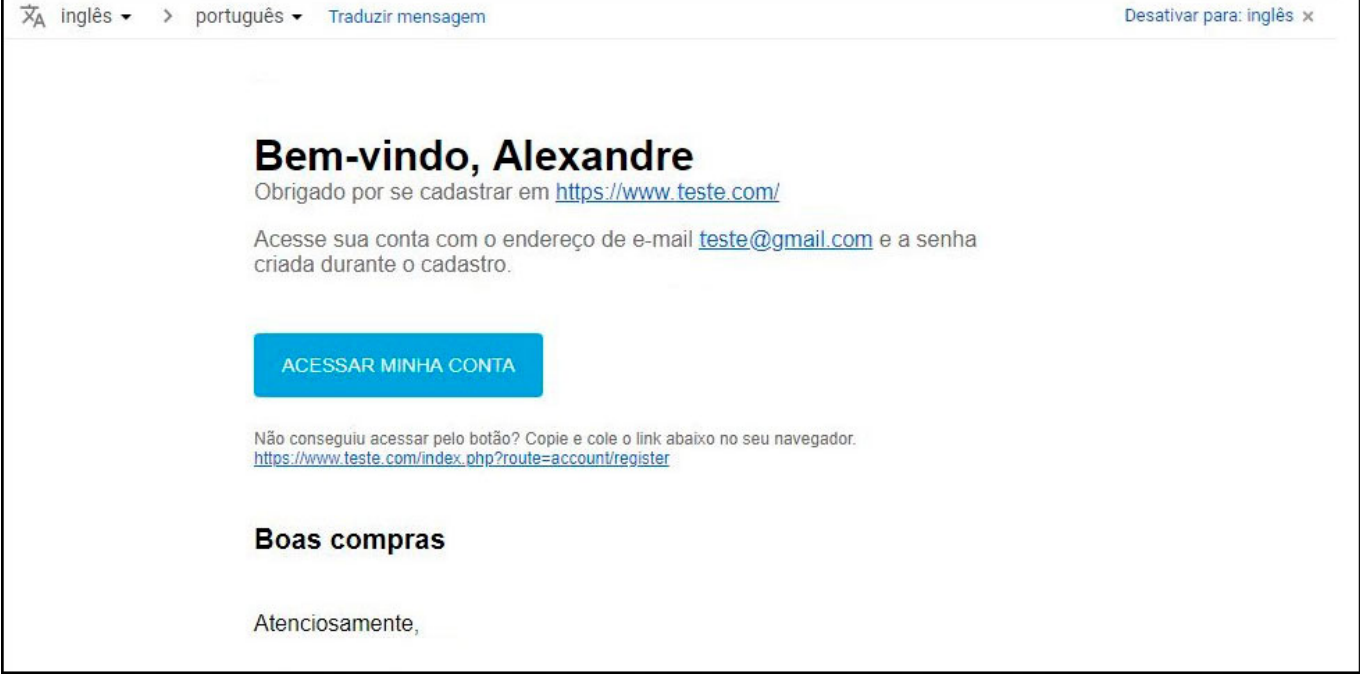

## 8 - Nova aba Aplicativo Mobile para configurar Banner

**Caminho:** <u>Painel Administrativo > Extensões > Módulos > Aba configurações > Painel</u>

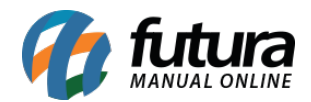

### administrativo do Tema > Aba Aplicativo Mobile > Configurações das lojas

Nesta versão foi desenvolvida uma nova aba denominada *Aplicativo Mobile*, para ser configurada e exibida uma propaganda que irá redirecionar o cliente para o *Google Play* ou para *App Store*, conforme exemplo abaixo:

| al :: <u>Módulos</u> :: <u>F</u> | ainel Administrativo do Tema |                                                      |                     |                                                     |                                                            |                |        |              |
|----------------------------------|------------------------------|------------------------------------------------------|---------------------|-----------------------------------------------------|------------------------------------------------------------|----------------|--------|--------------|
|                                  | 💮 Painel Administrativ       | vo do Tema                                           |                     | ilvar Configuraç                                    | urações Salvar configurações e continuar editando Cancelar |                |        |              |
|                                  | Definições Gerais            | Cor do Tema                                          | Fundo do Tema       | Banner Inicial                                      | Fonte                                                      | Menu Principal | Rodapé | Personalizar |
|                                  | SEO Aplicativo               | mobile                                               |                     |                                                     |                                                            |                |        |              |
|                                  | Configurações das L          | ojas Icone do<br>Envio I<br>Uri da Goo<br>https://rj | app (Tamanho: 64x64 | )<br>pps/details?id=br.con<br>p/mahex-atacadista/ic | 1. futura. (                                               |                |        |              |

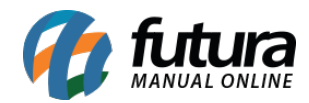

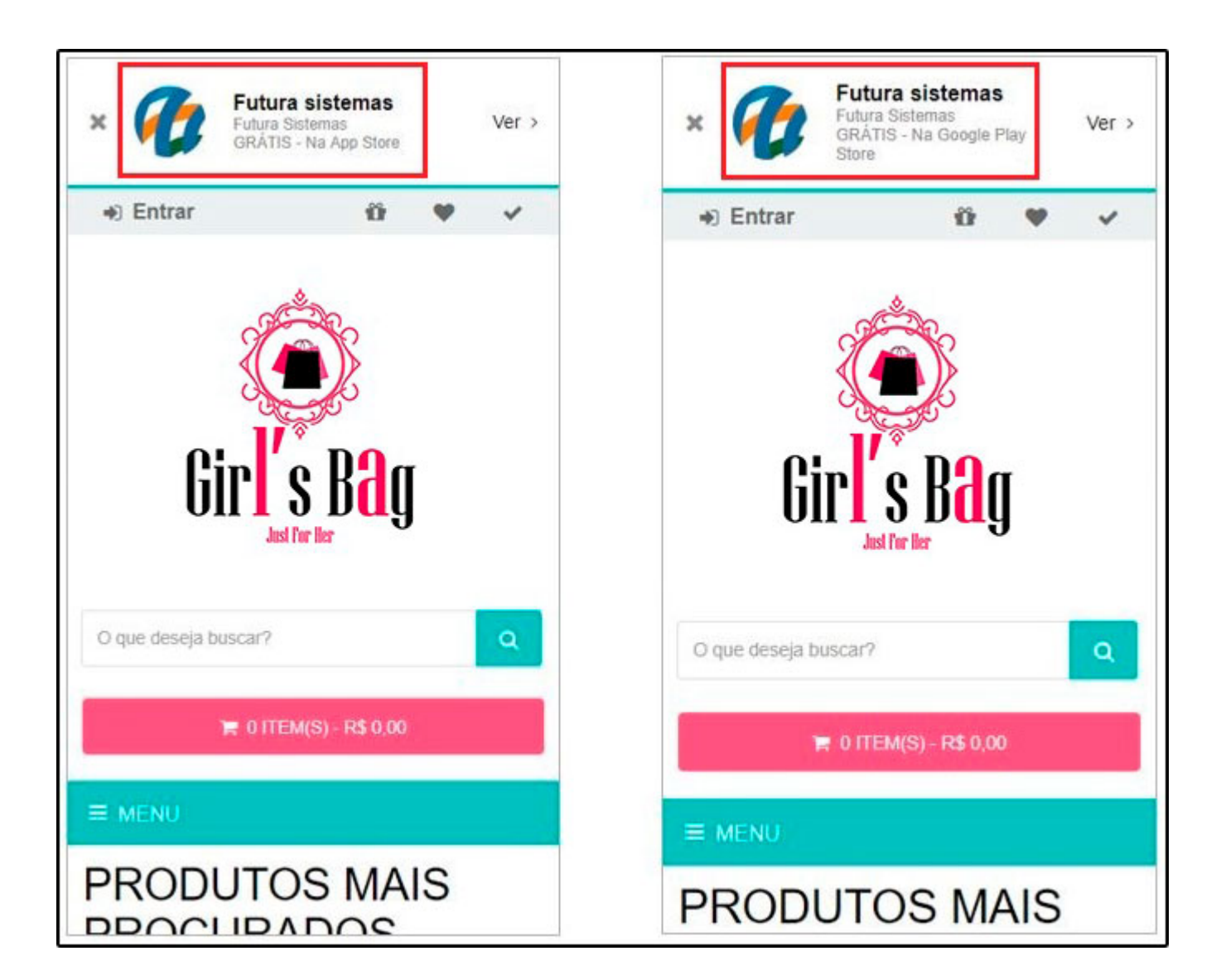